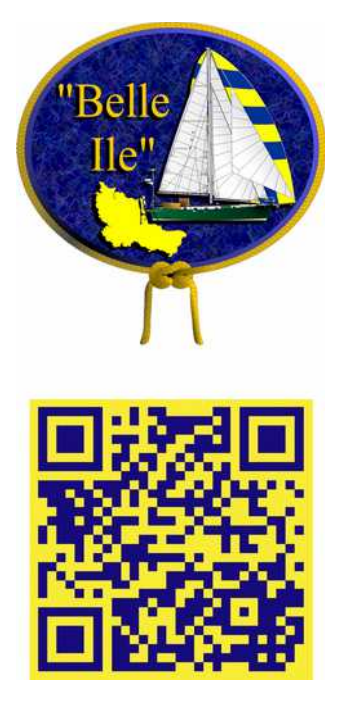

## Wiederherstellungslaufwerk (USB-Speichermedium) eines Windows 10 - PCs erstellen

## Vorgang

1. Schritt:

Öffnen Sie die Systemsteuerung über die Suche im Start-Menü (Windows-Symbol unten links).

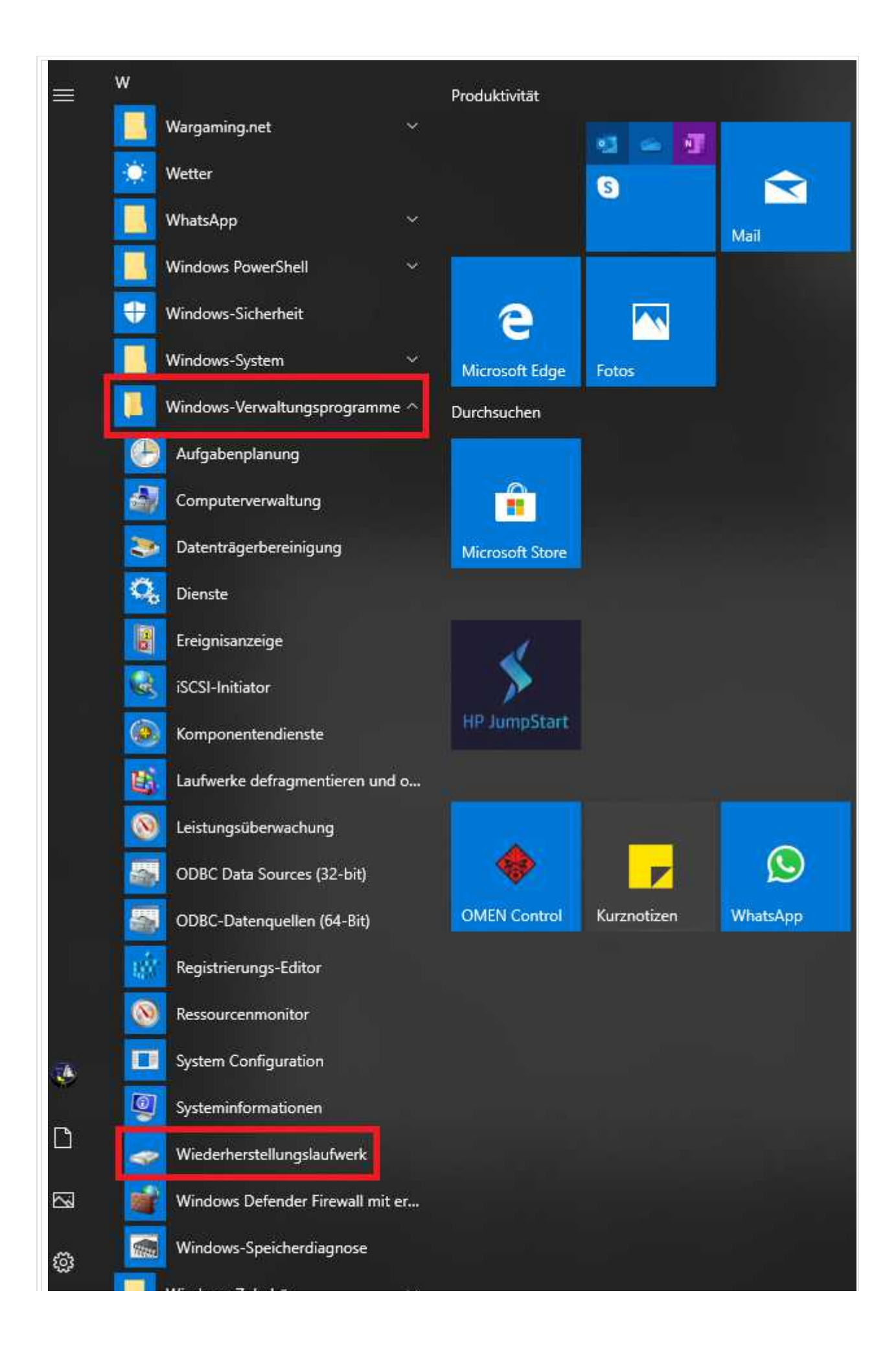

| 2. Schritt:                                                                                                    |  |  |  |  |
|----------------------------------------------------------------------------------------------------|--|--|--|--|
| Klicken Sie dort nun auf den Punkt "Wiederherstellungslaufwerk"<br>erstellen                                                  |  |  |  |  |
| ← 👝 Wiederherstellungslaufwerk                                                                                                |  |  |  |  |
| USB-Speicherstick auswählen                                                                                                   |  |  |  |  |
| Der verfügbare Speicherplatz auf dem Laufwerk muss mindestens 16 GB betragen. Alle Daten auf<br>dem Laufwerk werden gelöscht. |  |  |  |  |
| Verfügbare(s) Laufwerk(e)<br>G:\ (SYSTEM OMEN)<br>H:\ (Keine Bezeichnung)                                                     |  |  |  |  |
| Weiter Abbrechen                                                                                                    |  |  |  |  |
| Achtung!                                                                                                    |  |  |  |  |
| Die Erstellung des Laufwerks dauert etwa 2-3 Stunden                                                                          |  |  |  |  |

| Q., | We doub out all one path of souls            |   |           |
|-----|----------------------------------------------|---|-----------|
| 2   |                                              |   |           |
|     | Das Wiederherstellungslaufwerk wird erstellt |   |           |
|     |                                              | 1 |           |
|     | Das System wird kopiert                      |   |           |
|     |                                              |   |           |
|     |                                              |   |           |
|     |                                              |   |           |
|     |                                              |   |           |
|     |                                              |   |           |
|     |                                              |   |           |
|     |                                              | Γ | Abbrechen |